# **Overview of the GENCODE reference gene set**

## Aims

This module will give an overview of the GENCODE gene set that is available from the genome browsers and and explain how ENCODE data is integrated to improve the set.

# Introduction

Schematic showing interconnection between different GENCODE pipelines

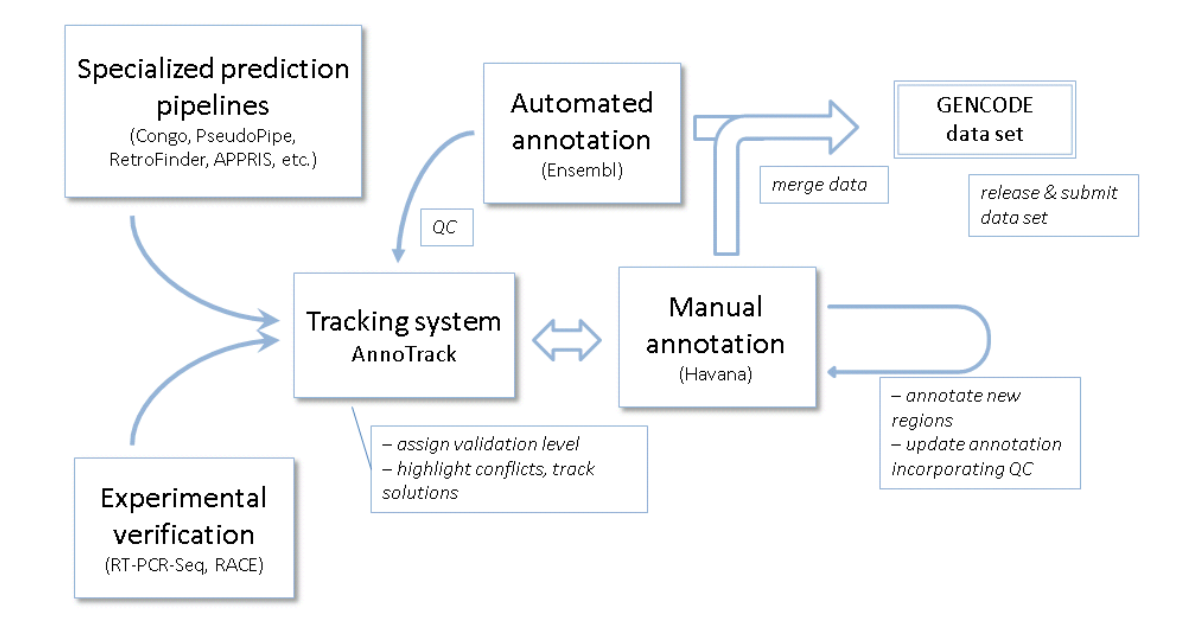

HAVANA (Human and Vertebrate Analysis and Annotation) group at the WTSI perform manual genome annotation. Finished genomic sequence is analysed on a clone by clone basis using a combination of similarity searches against DNA and protein databases (including cross-species) and a series of *ab initio* gene predictions. Annotation is based on supporting evidence, which is external sequence such as ESTs, cDNAs and protein. There are multiple biotypes that reflect confidence levels and there are additional data sources included as DAS tracks (e.g. CAGE tags, RNAseq).

1

## **Manual Genome Annotation**

Genomic sequence is run through the analysis pipeline and saved in the mysql database. The annotators then view this data through the Zmap viewer and perform manual annotation in the Otterlace transcript editing interface. The annotation is then save back to the database. Every few months this data is fed through to Vega and then also incorporated into the Ensembl genebuild. The underlying data for the Vega database is generated by the Havana group. Vega may be browsed and searched in a similar way to Ensembl.

Below is a screen-shot of the CIZ1 locus in Zmap from the Otterlace annotation software. Protein coding genes are shown in red and green, whilst non-coding transcripts are shown in red.

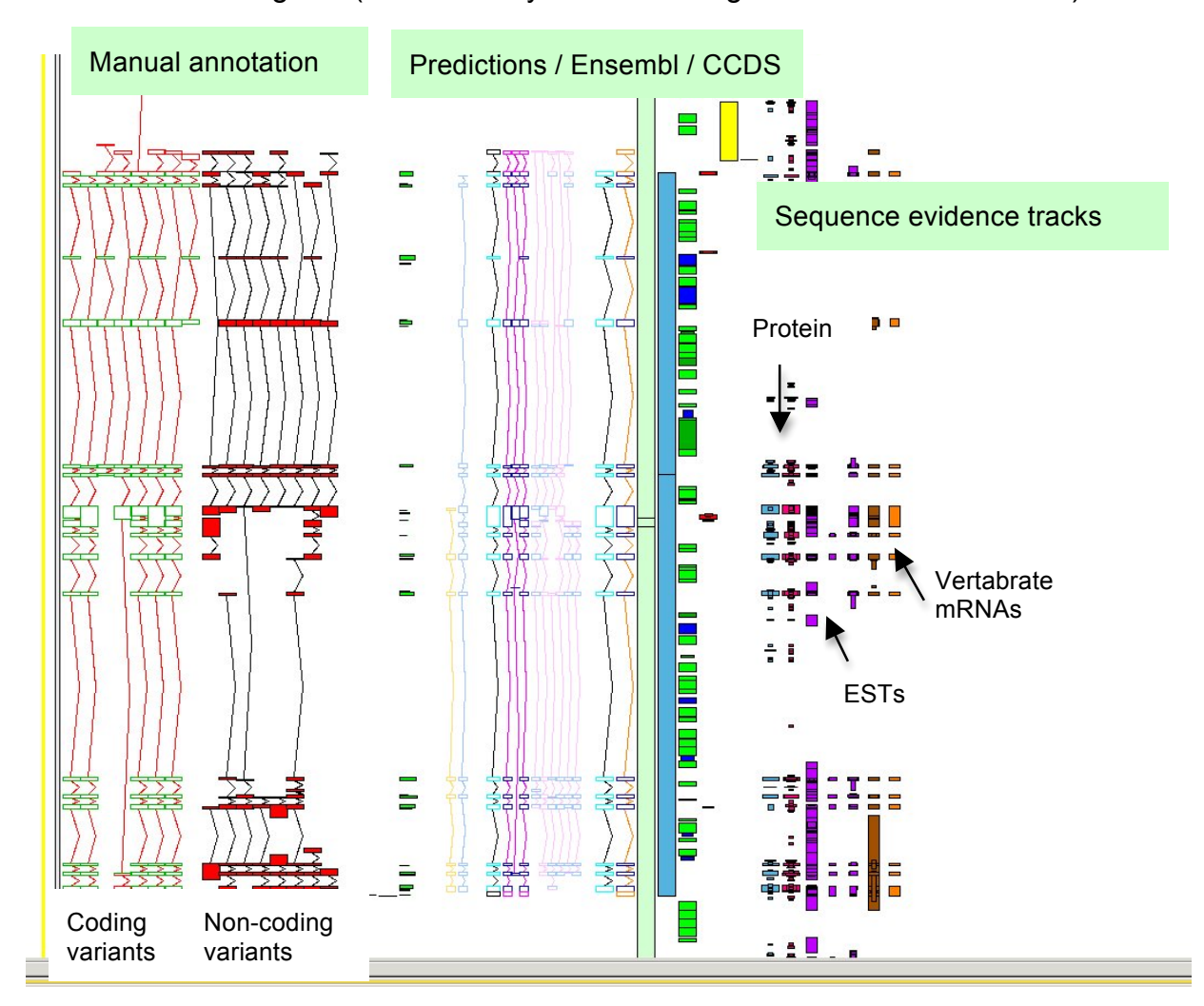

Other columns show Blast hits to DNA and protein databases, repeats and Phastcons regions (evolutionarily conserved regions from 28 vertebrates)

Biotypes: The Havana team annotate both coding and non-coding loci, including pseudogenes.

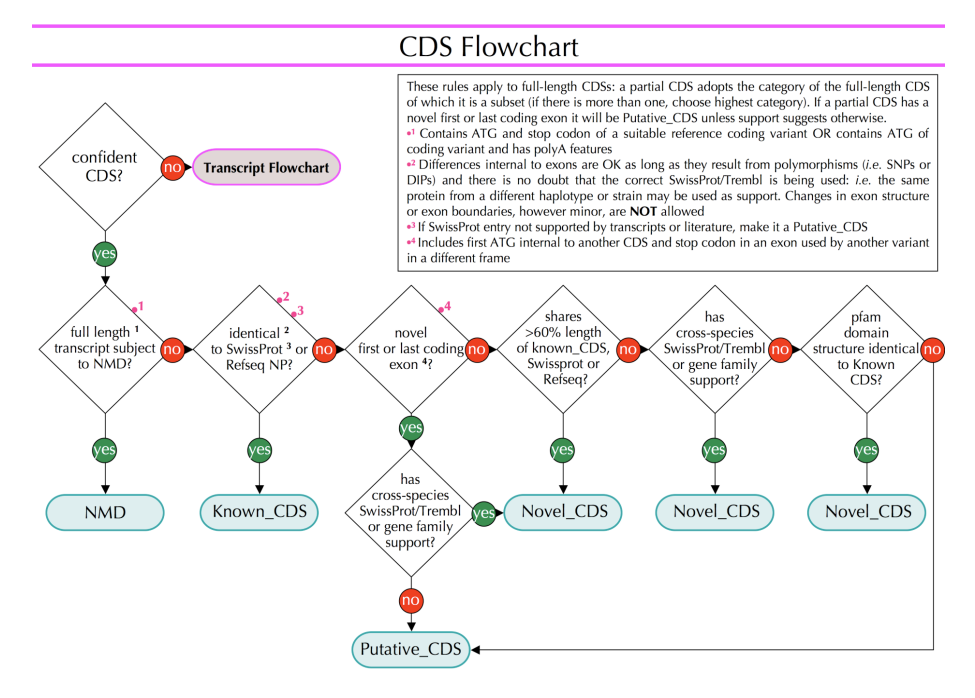

We also annotate transcripts that are likely to be subject to nonsensemediated decay (NMD) (PMID: 19543372, 12502788) with an intact CDS.

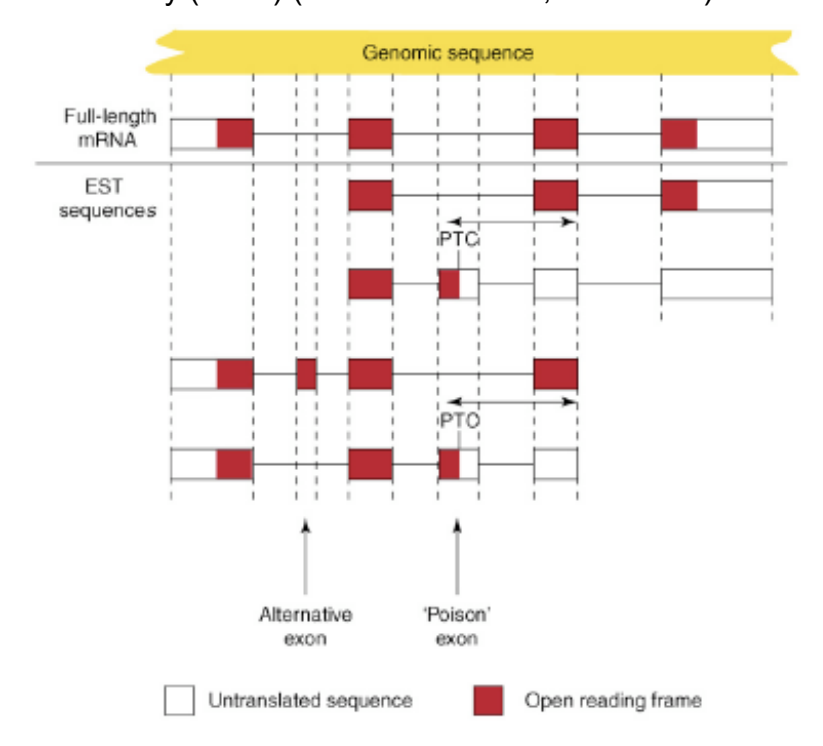

The exact mechanisms behind NMD have not been elucidated and so we retain the CDS in our gene models.

#### The Vega database (http://vega.sanger.ac.uk/)

The Vertebrate Genome Annotation (Vega) database is a central repository for high quality, frequently updated, manual annotation of vertebrate finished genome sequence. Vega differs from Ensembl in that it shows annotation from the labour intensive process of manual curation produced by the HAVANA (Human and Vertebrate Analysis and Annotation) group at the WTSI. Finished genomic sequence is analysed on a clone by clone basis using a combination of similarity searches against DNA and protein databases and a series of *ab initio* gene predictions. Annotation is based on supporting evidence, which is external sequence such as ESTs, cDNAs and protein, and is performed to standards guidelines available from described in the HAVANA annotation manual

(http://www.sanger.ac.uk/research/projects/vertebrategenome/havana/).

Vega displays complete chromosome regions in blue and dark grey showing regions with no annotation.

### Major Histocompatability Complex

The human major histocompatibility complex (MHC) contains many immune related genes including highly polymorphic examples encoding MHC class I and class II molecules that present antigens to T lymphocytes. Vega has seven human haplotypes of the chromosome 6 MHC region together with reference sequence 6-PGF: 6-COX, 6-QBL, 6-SSTO, 6-APD, 6-DBB, 6-MANN, 6-MCF. These are shown as distinct chromosomal regions and are also included in the Vega comparative analysis.

#### CCDS

HAVANA is an important contributor to the Consensus CDS (CCDS) project, which is a collaborative effort between the European Bioinformatics Institute (EBI), the National Centre for Biotechnology Information (NCBI), the Wellcome Trust Sanger Institute (WTSI) and the University of California at Santa Cruz (UCSC). The aim of the project is to identify a core set of human protein coding regions that are consistently annotated between the different

institutes. The long-term goal is to support convergence towards a standard set of gene annotations. The CCDS gene set is generated by Ensembl and NCBI and there is extensive QC by WTSI, NCBI and UCSC. A set of guidelines have been developed for the annotation of coding sequence regions by the collaborating Institutes, and any changes to the CCDS set have to be agreed by all three sites.

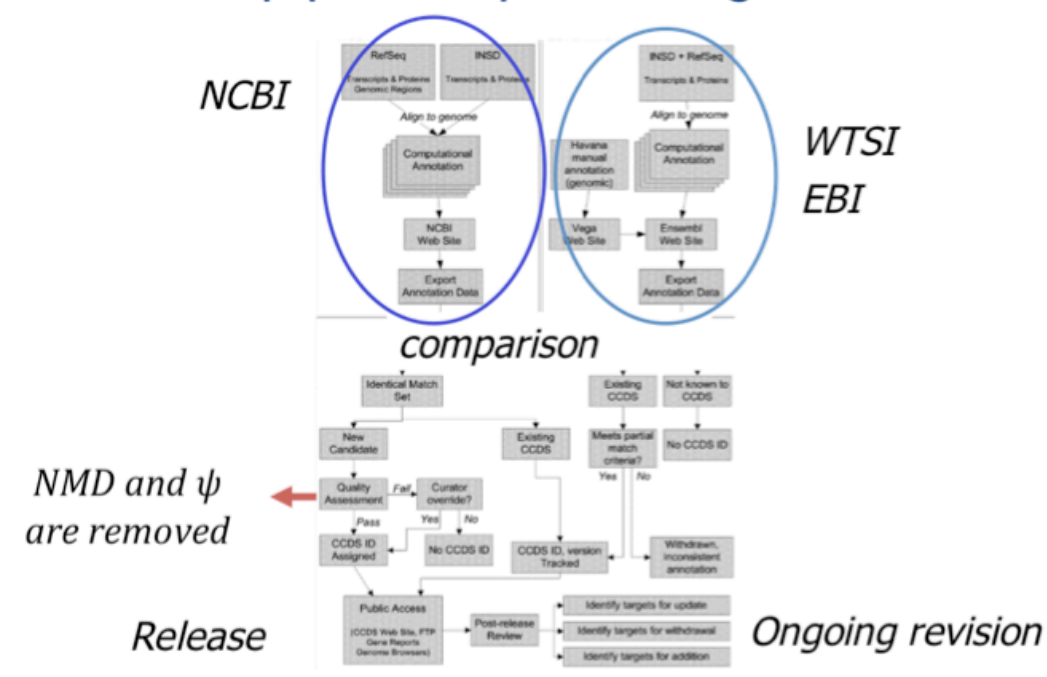

CCDS pipeline: producing consensus

### Worked example 1:

View the RECQL4 locus. What biotype is this gene in Vega, Ensembl and UCSC?

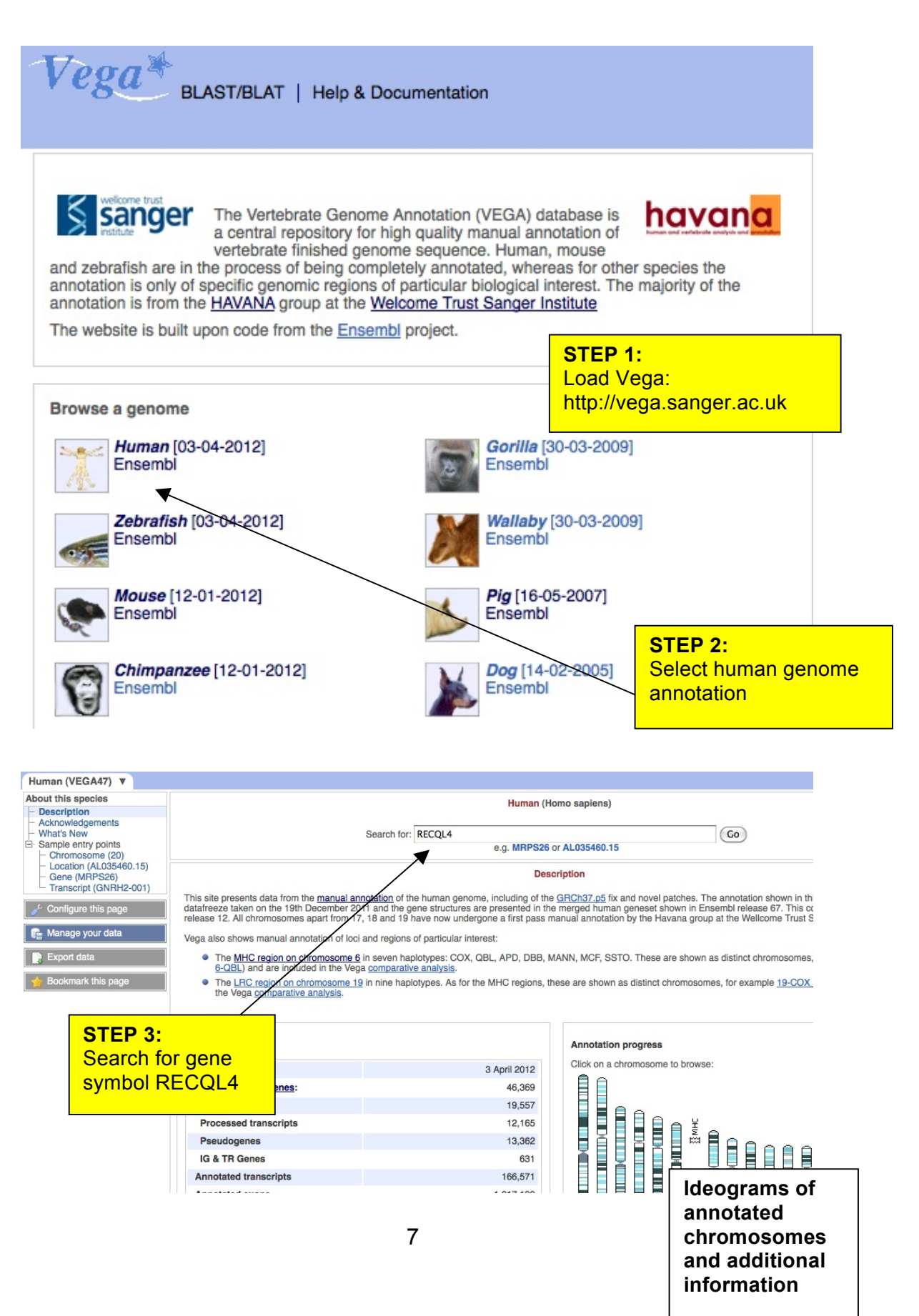

(

| V Feature type                                                                                                    |                                                                             |                                                                                                    | By Specie                                                                                                    | 06                                                                                                    |                                                                                                    |                                                                                                    |                                                                                                    |
|----------------------------------------------------------------------------------------------------|-----------------------------------------------------------------------------|----------------------------------------------------------------------------------------------------|----------------------------------------------------------------------------------------------------|----------------------------------------------------------------------------------------------------|----------------------------------------------------------------------------------------------------|----------------------------------------------------------------------------------------------------|----------------------------------------------------------------------------------------------------|
| Total                                                                                                    |                                                                             | 1                                                                                                    | Total                                                                                                    | 63                                                                                                    |                                                                                                    | 1                                                                                                    |                                                                                                    |
| Gono                                                                                                    |                                                                             | 1                                                                                                    |                                                                                                    |                                                                                                    |                                                                                                    | 1                                                                                                    |                                                                                                    |
|                                                                                                    |                                                                             |                                                                                                    | p numa                                                                                                    |                                                                                                    |                                                                                                    |                                                                                                    |                                                                                                    |
|                                                                                                    |                                                                             |                                                                                                    |                                                                                                    |                                                                                                    | STED A                                                                                                    |                                                                                                    |                                                                                                    |
| By Feature type                                                                                                    |                                                                             |                                                                                                    |                                                                                                    |                                                                                                    | Expand                                                                                                    | r.<br>the Gene                                                                                                    |                                                                                                    |
| fotal                                                                                                    |                                                                             | 1                                                                                                    |                                                                                                    |                                                                                                    | section                                                                                                    |                                                                                                    |                                                                                                    |
| Gene                                                                                                    |                                                                             | 1                                                                                                    |                                                                                                    |                                                                                                    | Select t                                                                                                    | he link to the                                                                                                    | <u> </u>                                                                                                    |
| Human (1)                                                                                                    |                                                                             |                                                                                                    |                                                                                                    |                                                                                                    | Vega g                                                                                                    | ene                                                                                                    |                                                                                                    |
| RECOLA [ Hava                                                                                                    | na: OTTHUM                                                                  | 4600001651                                                                                                    | 781                                                                                                    |                                                                                                    |                                                                                                    |                                                                                                    |                                                                                                    |
| Description                                                                                                    | Rec                                                                         | Q protein-like                                                                                                    | 4 [Type: p                                                                                                    | rocessed tra                                                                                                    | nscript Ha                                                                                                    | avana]                                                                                                    |                                                                                                    |
| Location                                                                                                    | 8:14                                                                        | 45736671-145                                                                                                    | 743229:-1                                                                                                    |                                                                                                    |                                                                                                    |                                                                                                    |                                                                                                    |
| Course                                                                                                    | 0.14                                                                        | 10100071-140                                                                                                    | TOLLO.1                                                                                                    |                                                                                                    |                                                                                                    | STEP 5:                                                                                                    |                                                                                                    |
| Source                                                                                                    | V47                                                                         |                                                                                                    |                                                                                                    |                                                                                                    |                                                                                                    | List of ma                                                                                                    | nually                                                                                                    |
|                                                                                                    |                                                                             |                                                                                                    |                                                                                                    |                                                                                                    |                                                                                                    | curated tra                                                                                                    | anscripts                                                                                                    |
|                                                                                                    |                                                                             |                                                                                                    |                                                                                                    |                                                                                                    |                                                                                                    |                                                                                                    |                                                                                                    |
|                                                                                                    |                                                                             |                                                                                                    |                                                                                                    |                                                                                                    |                                                                                                    | and gene                                                                                                    | summary.                                                                                                    |
| otice that there                                                                                                    | e are no pro                                                                | otein produc                                                                                                    | ts for this                                                                                                    | s gene.                                                                                                    |                                                                                                    | Select a tr                                                                                                    | summary.<br>ranscript b                                                                                                    |
| otice that there                                                                                                    | e are no pro                                                                | otein produc                                                                                                    | ts for this                                                                                                    | s gene.                                                                                                    |                                                                                                    | and gene<br>Select a tr                                                                                                    | summary.<br>ranscript b<br>n it                                                                                                    |
| otice that there                                                                                                    | e are no pro                                                                | otein produc                                                                                                    | ts for this                                                                                                    | s gene.                                                                                                    |                                                                                                    | and gene<br>Select a tr<br>clicking or                                                                                                    | summary.<br>ranscript b<br>n it.                                                                                                    |
| otice that there                                                                                                    | e are no pro                                                                | otein produc                                                                                                    | ets for this                                                                                                    | s gene.                                                                                                    |                                                                                                    | and gene<br>Select a tr<br>clicking or                                                                                                    | summary.<br>ranscript b<br>n it.                                                                                                    |
| otice that there                                                                                                    | e are no pro                                                                | otein produc                                                                                                    | ts for this                                                                                                    | s gene.                                                                                                    |                                                                                                    | and gene<br>Select a tr<br>clicking or                                                                                                    | summary.<br>ranscript b<br>n it.                                                                                                    |
| otice that there<br>an (VEGA47) V Location<br>based displays<br>the summary                                                                                                    | e are no pro                                                                | otein produc                                                                                                    | ets for this                                                                                                    | s gene.                                                                                                    | CQL4 OTTHUMG                                                                                                   | and gene<br>Select a tr<br>clicking or                                                                                                    | summary.<br>ranscript b<br>n it.                                                                                                    |
| n (VEGA47) ▼ Locati<br>based displays<br>re summary<br>ce variants (10)<br>poporting evidence                                                                                                    | e are no pro                                                                | otein produc                                                                                                    | ets for this                                                                                                    | s gene.                                                                                                    | CQL4 OTTHUMG                                                                                                   | and gene<br>Select a tr<br>clicking or                                                                                                    | summary.<br>ranscript b<br>n it.                                                                                                    |
| n (VEGA47) ▼ Locati<br>based displays<br>te summary<br>ce variants (10)<br>porting evidence<br>juence<br>page lefaceopo                                                                                                    | e are no pro                                                                | otein product                                                                                                    | ets for this                                                                                                    | S gene.<br>Gene: FEC                                                                                                    | CQL4 OTTHUMG                                                                                                   | and gene<br>Select a tr<br>clicking or                                                                                                    | summary.<br>ranscript b<br>n it.                                                                                                    |
| n (VEGA47) V Location<br>Location<br>Loc                                         | e are no pro                                                                | otein product<br>145,743,229 Gene:<br>RecQ protein-like 4<br><u>Chromosome 8: 145,73</u><br>This gene has 10 transc                                                                                                    | Ets for this<br>RECQL4<br>6.671-145.743.22<br>cripts                                                                                                    | S gene.<br>Gene: TEC<br>29 reverse strand.                                                                                                    | CQL4 OTTHUMG                                                                                                   | and gene<br>Select a tr<br>clicking or                                                                                                    | summary.<br>ranscript b                                                                                                    |
| n (VEGA47) V Locati<br>ased displays<br>be summary<br>ce variants (10)<br>porting evidence<br>uence<br>mal references<br>parative Genomics<br>ienomic alignments<br>irthologues                                                                                                    | ion: 8:145,736,671-1 Description Location Transcripts Show/hide             | otein product<br>145,743,229 Gene:<br>RecQ protein-like 4<br><u>Chromosome 8: 145,73</u><br>This gene has 10 transc<br>columns                                                                                                    | ets for this<br><b>RECQL4</b><br>6.671-145.743.22<br>pripts                                                                                                    | S gene.<br>Gene: FEC                                                                                                    | CQL4 OTTHUMG                                                                                                   | and gene<br>Select a tr<br>clicking or                                                                                                    | summary.<br>ranscript b<br>n it.                                                                                                    |
| n (VEGA47)  Locati<br>ased displays<br>te summary<br>ce variants (10)<br>porting evidence<br>uence<br>uence<br>trial ferences<br>that displays<br>that displays                                                                                                    | ion: 8:145,736,671-1 Description Location Transcripts Show/hide Name        | otein product                                                                                                    | RECQL4                                                                                                    | S gene.<br>Gene: FEC<br>29 reverse strand.                                                                                                    | CQL4 OTTHUMG                                                                                                   | and gene<br>Select a tr<br>clicking or                                                                                                    | summary.<br>ranscript b<br>n it.                                                                                                    |
| n (VEGA47)  Locati<br>ased displays e summary be variants (10) porting evidence uence uence uence uence intral leferences the alignments intrologues the alignments intrologues the align                                                                                                    | ion: 8:145,736,671-1 Description Location Transcripts  Show/hide RECQL4-001 | otein product                                                                                                    | RECOL4                                                                                                    | S GENE.<br>Gene: FEC<br>29 reverse strand.<br>Protein ID                                                                                                    | CQL4 OTTHUMG                                                                                                   | and gene<br>Select a tr<br>clicking or<br>200000165178                                                                                                    | summary.<br>ranscript b<br>n it.                                                                                                    |
| n (VEGA47) ▼ Locati<br>based displays<br>e summary<br>be variants (10)<br>porting evidence<br>uence<br>uence<br>uence<br>trinal references<br>parative Genomics<br>enomic alignments<br>tritologues<br>trit. alleles<br>trital Data<br>ersonal annotation<br>er genome browsers<br>nsembl                                                                                                    | ion: 8:145,736,671-1 Description Location Transcripts                       | otein product                                                                                                    | ets for this       RECOL4       6,671-145,743,222       aripts                                                                                                    | S Gene: FEC<br>Gene: FEC<br>29 reverse strand.                                                                                                    | Length (aa)                                                                                                    | And gene<br>Select a tr<br>clicking or<br>00000165178                                                                                                    | summary.<br>ranscript b<br>n it.                                                                                                    |
| tice that there<br>(VEGA47) ▼ Locati<br>ased displays<br>e summary<br>be variants (10)<br>oorting evidence<br>uence<br>mal references<br>uence<br>mal references<br>uence<br>thologues<br>th. alleles<br>mal Data<br>ersonal annotation<br>arg genome browsers<br>nsembl                                                                                                    | e are no pro                                                                | otein product                                                                                                    | Image: second second | S Gene: FEC                                                                                                    | Length (aa)                                                                                                    | And gene<br>Select a tr<br>clicking or<br>clicking or<br>clicking     | summary.<br>ranscript b<br>n it.                                                                                                    |
| tice that there<br>(VEGA47) ▼ Location<br>Location<br>Locatio                                            | e are no pro                                                                | otein product                                                                                                    | Image: state state state     Image: state state       86.671-145.743.222       bright (bp)       2       3897       2       3897       2       3897       2       3897       2       3897       3       3810       725       686       3                                                                                                    | S Gene: FEC                                                                                                    | Length (aa)<br>-<br>-<br>-                                                                                     | and gene<br>Select a tr<br>clicking or<br>clicking or<br>clicking     | summary.<br>ranscript b<br>n it.                                                                                                    |
| n (VEGA47) ▼ Locati<br>ased displays<br>the summary<br>ce variants (10)<br>porting evidence<br>uence<br>immal references<br>inparative Genomics<br>tenomics alignments<br>inthologues<br>it. alleles<br>errand pata<br>ersonal annotation<br>ar genome browsers<br>nsembl<br>ponfigure this page<br>anage your data                                                                                                    | e are no pro                                                                | otein product                                                                                                    | RECQL4       6,671-145,743,222       bright (bp) €       2       3897       2       3897       2       3897       2       3897       2       3897       2       3897       2       3897       2       3897       2       3897       2       3897       3       3810       2       2       686       2       2       2       382                                                                                                    | S Gene: FEC<br>Gene: FEC<br>20 reverse strand.                                                                                                    | Length (aa) 🔶                                                                                                  | and gene<br>Select a tr<br>clicking or<br>clicking or<br>clicking or<br>boothing<br>clicking or<br>clicking or     | summary.<br>ranscript b<br>n it.                                                                                                    |
| n (VEGA47) ▼ Locati<br>ased displays<br>e summary<br>be variants (10)<br>porting evidence<br>uence<br>irmal references<br>inparative Genomics<br>enomic alignments<br>inthologues<br>it, alleles<br>irmal Data<br>ersonal annotation<br>er genome browsers<br>insembl<br>onfigure this page<br>anage your data                                                                                                    | e are no pro                                                                | otein product                                                                                                    | Ets for this       RECQL4       6.671-145,743,222       rripts       2       3897       3       3810       2       2       686       3       2       922       5       324                                                                                                    | S Gene: FEC<br>Gene: FEC<br>20 reverse strand.                                                                                                    | Length (aa) 🔶<br>-<br>-<br>-<br>-<br>-<br>-<br>-                                                               | and gene<br>Select a tr<br>clicking or<br>clicking or<br>clicking or<br>boother<br>clicking or<br>clicking or<br>c | summary.<br>ranscript b<br>n it.                                                                                                    |
| n (VEGA47) ▼ Locati<br>ased displays<br>e summary<br>e variants (10)<br>porting evidence<br>uence<br>mail references<br>upparative Genomics<br>enomic alignments<br>inthologues<br>tt. alleles<br>irmal Data<br>ersonal annotation<br>er genome browsers<br>nsembl<br>onfigure this page<br>anage your data                                                                                                    | e are no pro                                                                | otein product                                                                                                    | Ets for this       RECQL4       6.671-145,743,222       rripts       2       3897       2       3897       2       3897       2       3897       2       3897       2       3897       2       3897       2       3897       2       3897       2       3897       2       324       4       988                                                                                                    | S Gene: Fec<br>Gene: Fec<br>29 reverse strand.                                                                                                    | Length (aa) €<br>-<br>-<br>-<br>-<br>-<br>-<br>-<br>-<br>-<br>-                                                | And gene<br>Select a tr<br>clicking or<br>clicking or<br>clicking     | summary.<br>ranscript b<br>n it.<br>CCDS ÷<br>-<br>-<br>-<br>-<br>-<br>-<br>-<br>-<br>-<br>-<br>-<br>-<br>-<br>-<br>-<br>-<br>-<br>-<br>- |
| tice that there<br>(VEGA47) ▼ Locati<br>ased displays<br>e summary<br>the variants (10)<br>booting evidence<br>Jence<br>mai references<br>parative Genomics<br>enomic alignments<br>thologues<br>t. alleles<br>mai Data<br>ersonal annotation<br>er genome browsers<br>nsembl<br>onfigure this page<br>anage your data<br>port data<br>bokmark this page                                                                                                    | e are no pro                                                                | Transcript ID           0THUMT00000382482           0TTHUMT00000382482           0TTHUMT0000382482           0TTHUMT00000382482           0TTHUMT00000382482           0TTHUMT00000382482           0TTHUMT00000382482           0TTHUMT00000382482           0TTHUMT00000382482           0TTHUMT00000382482           0TTHUMT00000382482           0TTHUMT00000382482           0TTHUMT00000382482           0TTHUMT00000382482           0TTHUMT00000382482           0TTHUMT00000382482           0TTHUMT000000382482                                                                                                    | Image: start start     Image: start start start       6.671-145,743,222       rripts       1       2       3       3810       2       3810       2       2       3810       2       2       3810       2       3810       2       3810       2       3810       2       3810       2       3810       2       3810       2       3810       2       3810       2       3810       2       3810       2       3824       4       988       2       388                                                                                                    | S Gene: Fee<br>Gene: Fee<br>29 reverse strand.                                                                                                    | Length (aa) ∳<br>-<br>-<br>-<br>-<br>-<br>-<br>-<br>-<br>-<br>-<br>-<br>-<br>-                                 | And gene<br>Select a tr<br>clicking or<br>clicking or<br>clicking     | summary.<br>ranscript b<br>n it.                                                                                                    |
| tice that there<br>(VEGA47) ▼ Locati<br>ased displays<br>e summary<br>te variants (10)<br>booting evidence<br>Jence<br>mal references<br>parative Genomics<br>enomic alignments<br>thologues<br>t. alleles<br>mai Data<br>arsonal annotation<br>or genome browsers<br>tsembl<br>Infigure this page<br>port data<br>lokmark this page                                                                                                    | e are no pro                                                                | Transcript ID           OTTHUMT00000382482           OTTHUMT00000382482           OTTHUMT0000382482           OTTHUMT00000382482           OTTHUMT00000382482           OTTHUMT00000382482           OTTHUMT00000382482           OTTHUMT00000382482           OTTHUMT00000382482           OTTHUMT00000382482           OTTHUMT00000382482           OTTHUMT00000382482           OTTHUMT00000382482           OTTHUMT00000382482           OTTHUMT00000382482           OTTHUMT00000382482           OTTHUMT00000382482                                                                                                    | Image: start start     Image: start start start       Back start start s                                | S Gene: Fee<br>Gene: Fee<br>29 reverse strand.                                                                                                    | Length (aa) €<br>-<br>-<br>-<br>-<br>-<br>-<br>-<br>-<br>-<br>-<br>-<br>-<br>-<br>-<br>-<br>-<br>-<br>-<br>-   | and gene<br>Select a tr<br>Clicking or<br>Clicking or<br>Clicking     | summary.<br>ranscript b<br>n it.                                                                                                    |
| tice that there<br>(VEGA47) ▼ Locati<br>ased displays<br>e summary<br>e variants (10)<br>porting evidence<br>uence<br>uence<br>enomic alignments<br>thologues<br>tt. alleles<br>rmal Data<br>ersonal annotation<br>er genome browsers<br>nsembl<br>unfigure this page<br>anage your data<br>port data<br>pokmark this page                                                                                                    | e are no pro                                                                | Transcript ID           OTHUMT00000382482           OTHUMT00000382482           OTTHUMT00000382482           OTTHUMT00000382482                                                                                                    | Image     Image       6.671-145.743.222       bright (bp)       2       3897       2       3897       2       3897       2       3897       2       3897       2       3897       2       3897       2       3897       2       3897       2       3897       3       2       324       988       1       517                                                                                                    | S Gene: PEC<br>Gene: PEC<br>29 reverse strand.                                                                                                    | Length (aa)<br>                                                                                                | And gene<br>Select a tr<br>clicking or<br>clicking or<br>clicking     | summary.<br>ranscript b<br>n it.                                                                                                    |
| Dice that there<br>n (VEGA47) ▼ Location<br>based displays<br>the summary<br>ce variants (10)<br>porting evidence<br>uence<br>semal references<br>nparative Genomics<br>senomic alignments<br>borthologues<br>tit. alleles<br>semal Data<br>tersonal annotation<br>er genome browsers<br>insembl<br>configure this page<br>anage your data<br>xport data<br>bokmark this page                                                                                                    | e are no pro                                                                | Transcript ID           OTHUMT00000382482           OTTHUMT00000382482           OTTHUMT00000382482                                                                                                    | ets for this<br>RECQL4<br>6,671-145,743,222<br>pripts<br>4 0806<br>3 725<br>2 0806<br>3 724<br>3 922<br>2 324<br>4 988<br>1 781<br>1 517                                                                                                    | S Gene: rec<br>Gene: rec<br>Protein ID<br>No protein product<br>No protein product                                                                                                    | Length (aa)                                                                                                    | And gene<br>Select a tr<br>Clicking or<br>Clicking or<br>Clicking     | summary.<br>ranscript b<br>n it.                                                                                                    |
| Dice that there<br>n (VEGA47) V Locations<br>based displays<br>be summary<br>commary<br>commar | e are no pro                                                                | Transcript ID           OTHUMT00000382482           OTTHUMT00000382482           OTTHUMT00000382482                                                                                                    | ets for this<br>RECQL4<br>6,671-145,743,222<br>pripts<br>2 3897<br>3 3810<br>2 725<br>2 3897<br>3 3810<br>2 725<br>2 686<br>3 724<br>2 922<br>2 324<br>4 988<br>1 781<br>1 517<br>ymbol)                                                                                                    | S Gene: rec<br>Gene: rec<br>Protein ID<br>No protein product<br>No protein product                                                                                                    | Length (aa)                                                                                                    | And gene<br>Select a tr<br>Clicking or<br>Clicking or<br>Clicking     | summary.<br>ranscript b<br>n it.                                                                                                    |
| btice that there<br>n (VEGA47) ▼ Locati<br>hased displays<br>le summary<br>ce variants (10)<br>porting evidence<br>uence<br>trial references<br>parative Genomics<br>ternomic alignments<br>brithologues<br>It. alleles<br>mail Data<br>tersonal annotation<br>ar genome browsers<br>nsembl<br>brithologues<br>tt. alleles<br>mail pata<br>tersonal annotation<br>ar genome browsers<br>nsembl<br>brithologues<br>tt. alleles<br>trial pata<br>tersonal annotation<br>ar genome browsers<br>nsembl<br>brithologues<br>tt. alleles<br>trial pata<br>tersonal annotation<br>ar genome browsers<br>nsembl<br>brithologues<br>tt. alleles<br>trial pata<br>tersonal annotation<br>tersonal annotation<br>tersonal annotatio                                                                                                    | e are no pro                                                                | Transcript ID           OTHUMT00000382482           OTHUMT00000382482           OTTHUMT00000382482           OTTHUMT00000382484           OTTHUMT00000382482           OTTHUMT00000382484           OTTHUMT00000382484                                                                                                    | Ets for this<br>RECQL4<br>6,671-145,743,222<br>pripts<br>4 0866<br>3 724<br>2 0866<br>3 724<br>2 0866<br>3 724<br>4 088<br>1 781<br>1 517<br>ymbol)<br>genes linked to th                                                                                                    | S Gene: rec<br>Gene: rec<br>Protein ID<br>No protein product<br>No protein product                                                                                                    | Length (aa)                                                                                                    | And gene<br>Select a tr<br>clicking or<br>clicking or<br>clicking     | summary.<br>ranscript b<br>n it.                                                                                                    |
| btice that there<br>n (VEGA47) ▼ Location<br>based displays<br>the summary<br>ce variants (10)<br>porting evidence<br>uence<br>email references<br>nparative Genomics<br>tenomic alignments<br>brithologues<br>tt. alleles<br>email Data<br>tersonal annotation<br>er genome browsers<br>insembl<br>configure this page<br>anage your data<br>pokmark this page                                                                                                    | e are no pro                                                                | Transcript ID           OTHUMT00000382482           OTHUMT00000382482           OTTHUMT00000382482           OTTHUMT00000382482           OTTHUMT00000382482           OTTHUMT00000382482           OTTHUMT00000382482           OTTHUMT00000382482           OTTHUMT00000382482           OTTHUMT00000382482           OTTHUMT00000382482           OTTHUMT00000382482           OTTHUMT00000382482           OTTHUMT00000382484           OTTHUMT00000382484           OTHUMT00000382484           OTHUMT00000382484           OTTHUMT00000382484           OTTHUMT00000382484           OTTHUMT00000382484           <                                                                                                    | Image: starting starting start  | S Gene: rec<br>Gene: rec<br>Protein ID<br>No protein product<br>No protein product                                                                                                    | Length (aa)                                                                                                    | And gene<br>Select a tr<br>clicking or<br>clicking or<br>clicking     | summary.<br>ranscript b<br>n it.                                                                                                    |
| btice that there<br>of (VEGA47) ▼ Location<br>based displays<br>the summary<br>the summary                                                                                                    | e are no pro                                                                | Transcript ID           OTTHUMT00000382482           OTTHUMT00000382482                                                                                                    | ets for this<br>RECQL4<br>6,671-145,743,222<br>cripts                                                                                                    | S Gene: rec<br>Gene: rec<br>Protein ID<br>No protein product<br>No protein product<br>No protein | Length (aa)                                                                                                    | and gene<br>Select a tr<br>clicking or<br>clicking or<br>clicking     | summary.<br>ranscript b<br>n it.                                                                                                    |
| otice that there<br>an (VEGA47) ▼ Locati<br>based displays<br>ne summary<br>lice variants (10)<br>sporting evidence<br>quence<br>ernal references<br>mparative Genomics<br>Senomic alignments<br>Orthologues<br>Alt. alleles<br>ernal Data<br>Personal annotation<br>ler genome browsers<br>Ensembl<br>configure this page<br>tanage your data<br>xport data<br>cookmark this page                                                                                                    | e are no pro                                                                | Otein product           145,743,229         Gene:           145,743,229         Gene:           RecQ protein-like 4         Chromosome 8: 145,73           This gene has 10 transc         Columns           Transcript ID         OTTHUMT00000382482           OTTHUMT00000382482         OTTHUMT00000382482           OTTHUMT00000382482< | Image: sets for this       RECOL4       6,671-145,743,222       cripts       1       1       2       3897       3       3810       2       2       3897       3       3810       2       2       3897       3       3810       2       3897       3       2       3897       3       3810       2       324       4       988       1       517       ymbol)       genes linked to th       ranscript [Definitic       otated by Havana       ified on 08/10/201                                                                                                    | S Gene: Rec<br>Gene: Rec<br>Protein ID<br>No protein product<br>No protein product<br>No protein | Length (aa) (*)                                                                                                | And gene<br>Select a tr<br>clicking or<br>clicking or<br>clicking     | summary.<br>ranscript b<br>n it.                                                                                                    |
| an (VEGA47) ▼ Locati<br>based displays<br>ne summary<br>loce variants (10)<br>oporting evidence<br>quence<br>emal references<br>mparative Genomics<br>Darative Genomics<br>Darative Genomics<br>Parative Genomics<br>Darative Genomics<br>Parative Genomics<br>Parative Genomics<br>Data<br>Personal annotation<br>ler genome browsers<br>Ensembl<br>configure this page<br>tanage your data                                                                                                    | e are no pro                                                                | otein product                                                                                                    | Image: sets for this       RECOL4       6,671-145,743,222       cripts       1       1       2       3897       3       3810       2       2       3897       3       3810       2       2       3897       3       3810       2       2       3897       3       3810       2       3824       4       988       1       517       ymbol)       genes linked to th       ranscript [Definitic       otated by Havana       ified on 08/10/201       to 145,736,671-11                                                                                                    | S Gene: rec<br>Gene: rec<br>Protein ID<br>No protein product<br>No protein product<br>No protein | Length (aa) (*)<br>-<br>-<br>-<br>-<br>-<br>-<br>-<br>-<br>-<br>-<br>-<br>-<br>-<br>-<br>-<br>-<br>-<br>-<br>- | and gene<br>Select a tr<br>clicking or<br>clicking or<br>clicking     | summary.<br>ranscript b<br>n it.                                                                                                    |
| otice that there<br>an (VEGA47) ▼ Locati<br>based displays<br>ne summary<br>lice variants (10)<br>oporting evidence<br>quence<br>emal references<br>mparative Genomics<br>Data<br>Personal annotation<br>her genome browsers<br>Ensembl<br>configure this page<br>tanage your data<br>Export data<br>bookmark this page                                                                                                    | e are no pro                                                                | otein product         I45,743,229       Gene:         I45,743,229       Gene:         RecQ protein-like 4         Chromosome 8: 145,73         Transcript ID         OTTHUMT00000382482         OTTHUMT00000382482         OTTHUMT0                                                                                                    | Image: starting start     Image: starting starting starti           | S Gene: rec<br>Gene: rec<br>Protein ID<br>No protein product<br>No protein product<br>No protein | Length (aa)                                                                                                    | and gene<br>Select a tr<br>clicking or<br>clicking or<br>clicking     | summary.<br>ranscript b<br>n it.                                                                                                    |
| an (VEGA47) ▼ Locati<br>based displays<br>ne summary<br>lice variants (10)<br>oporting evidence<br>quence<br>ernal references<br>mparative Genomics<br>Genomic alignments<br>Orthologues<br>Att. alleles<br>ernal Data<br>Personal annotation<br>her genome browsers<br>Ensembl<br>Xonfigure this page<br>Anaage your data<br>Export data                                                                                                    | e are no pro                                                                | Otein product         145,743,229       Gene:         145,743,229       Gene:         RecQ protein-like 4       Chromosome 8: 145,73         This gene has 10 transc       Columns         Transcript ID       OTTHUMT00000382482         OTTHUMT00000382482       OTTHUMT00000382482         OTTHUMT00000382482       OTTHUMT000000382482         OTTHUMT000000                                            | Image: starting start       BECQL4       6,671-145,743,222       cripts       1       1       2       3897       3       3810       2       3897       3897       3897       3897       3897       3897       3897       3897       3897       3897       3897       3897       3897       3897       3897       3897       3897       3897       3897       3897       3897       3897       3897       3897       3897       3897       324       988       781       517       ymbol)       genes linked to th       ranscript [Definitic on 08/10/201       to 145,736,671-11       ID in Ensembli       a of the manual ar       Encoccccccccccccccccccccccccccccccccccc                                                                                                    | S Gene: rec<br>Gene: rec<br>Protein ID<br>No protein product<br>No protein product<br>No protein | Length (aa)                                                                                                    | and gene<br>Select a tr<br>clicking or<br>clicking or<br>clicking     | summary.<br>ranscript b<br>n it.                                                                                                    |

|   |                             | Transcript summary he!p                                                                                                    |                          |
|---|-----------------------------|----------------------------------------------------------------------------------------------------|--------------------------|
|   | F                           | Accesse strand         6.56 Kb                                                                                                    | Export Image             |
|   | Statistics<br>Class         | Exons: 20 Transcript length: 3,897 bps<br>processed transcript [Definition]                                                                      | STEP 6:                  |
|   | Author<br>Version & date    | This transcript was annotated by Havana<br>Version 1, last modified on 08/10/2010 (Created on 22/04/2010)                                        | explains that there is a |
| < | Remarks<br>Other assemblies | suspected genomic sequence error affecting CDS in exon 14<br>This transcript maps to to 145 736 671 145 746 229 in GRCh37 (Ensembl) coordinates. | region that affects the  |
|   | Alternative transcript      | <u>Jump</u> to this stable ID in Ensembl<br>Ensembl transcript having exact match with Havana: ENST00000532237 [view all locations]              | CDS.                     |
|   | Curation Method             | See this description of the manual annotation process                                                                                            |                          |

As there is a suspected genomic error we should check and see if this is being investigated by the GRC. In order to view the GRC track in a genome browser we will need to go to Ensembl.

| Vega* BLAS                                                                                                    | T/BLAT   Help & Docu  | mentation                                          |                                                                                            |                                 |                |
|----------------------------------------------------------------------------------------------------|-----------------------|----------------------------------------------------|--------------------------------------------------------------------------------------------|---------------------------------|----------------|
| Human (VEGA47) 🔻                                                                                                    | Location: 8:145,736,6 | 71-145,743,229                                     | Gene: RECQL4                                                                               | Transcri                        | pt: RECQL4-001 |
| Location-based displays                                                                                                    |                       |                                                    |                                                                                            |                                 | Chromosome 8:  |
| Whole genome     Chromosome summary     Region overview     Region in detail     Comparative Genomics     Alignments (image)     Alignments (text)     Multi slice view     Markers |                       | Assembly except<br>chromosome 8<br>Assembly except | STEP 7:<br>Click on the loca<br>tab at the top of<br>page, then click<br>side link to Ense | ation<br>the<br>on the<br>embl. |                |
|                                                                                                    |                       |                                                    |                                                                                            |                                 | Region i       |

This will bring you to the same gene in the Ensembl genome browser, which is also displayed as non-coding.

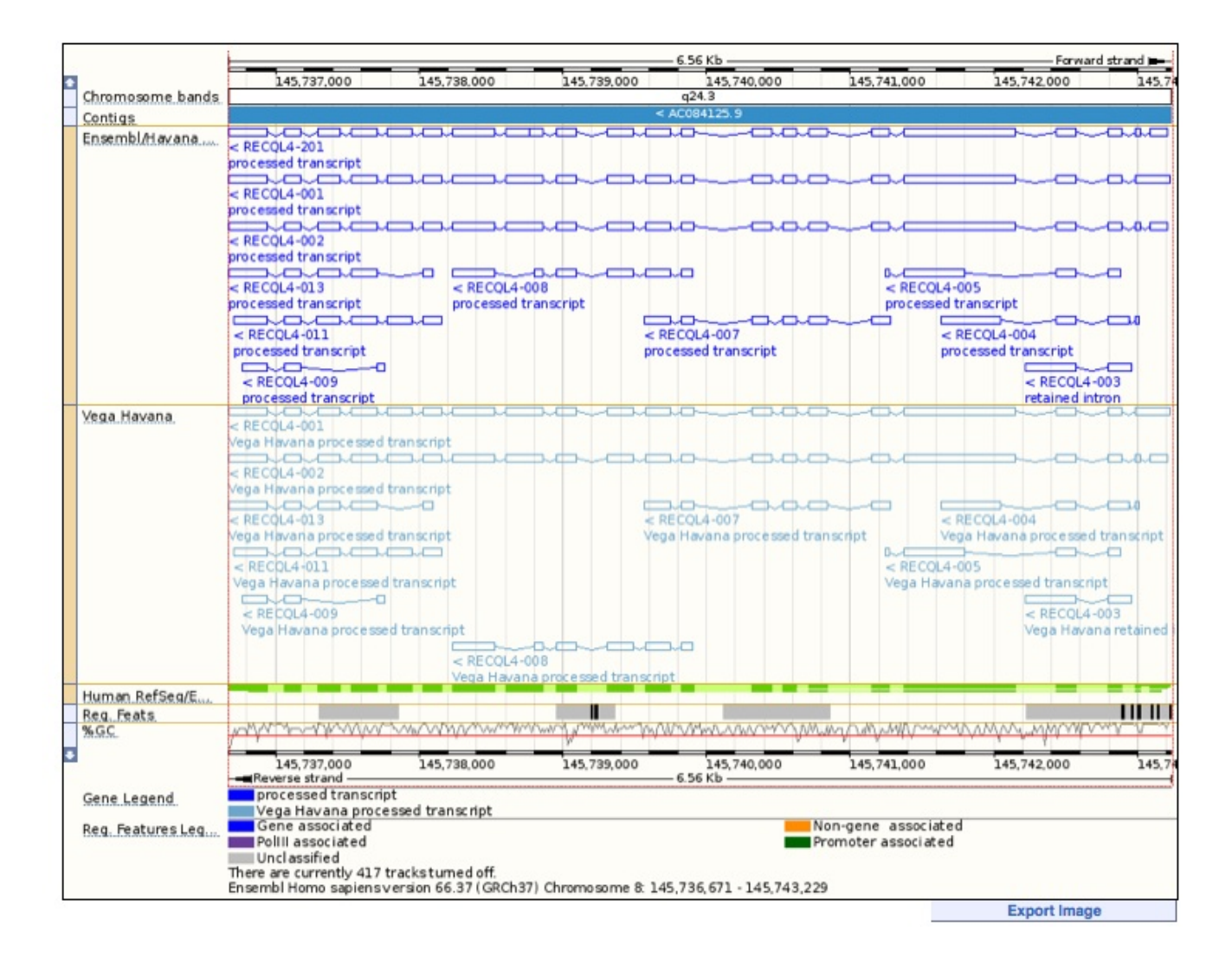

This is the default view, but there are many tracks that you can switch on and will be expanded on in a later module. In order to view the GRC track you will

need to go to

Configure this page

Under "Sequence and assembly" select "Misc. regions and clones". Then under "External data (DAS)" you will see "GRC region NCBI\_37". Select this with labels:

| Configure Region Image                                             | onfigure Overv | view Imag                                | ge Mar        | nage Conf | iguratio | ns Custom Data                  |
|--------------------------------------------------------------------|----------------|------------------------------------------|---------------|-----------|----------|---------------------------------|
| Active tracks                                                      | Se             | quen                                     | ce and a      | assem     | bly      |                                 |
| Favourite tracks                                                   | Eng            | Enchle/dischle all Miss regions & clones |               |           |          |                                 |
| Track order                                                        |                | ibic/uia                                 | able all Mia  | se, regio |          | ones                            |
| Search results                                                     |                | VEGA46                                   | 6 assembly    |           |          |                                 |
| E Sequence and assembly                                            | (2/24)         | Vega clo                                 | nes           |           |          |                                 |
| - Sequence                                                         | (1/4)          | 1Mb clor                                 | ne set        |           |          |                                 |
| <ul> <li>Markers</li> <li>Dites features</li> </ul>                | (0/1)          | 30k clon                                 | e set         |           |          |                                 |
| - Simple features                                                  | (0/2)          | 32k clon                                 | e set         |           | r        |                                 |
| <ul> <li>Misc. regions &amp; clones</li> </ul>                     | (1/13)         | ENCOD                                    | E excluded re | nions     |          | STEP 8:                         |
| Genes and transcripts                                              | (11/48)        | Encode                                   | regione       | giono     |          | GRC track in under              |
| - Genes                                                            | (11/14)        | Cases                                    | regiona       |           |          | external data (DAS)             |
| <ul> <li>Prediction transcripts</li> <li>BNA-Seg models</li> </ul> | (0/2)          | Genomic                                  | c contigs     |           |          |                                 |
| mPNA and protein alignments                                        | (1/15)         | Tilepath                                 |               |           |          |                                 |
| mRNA alignments                                                    | (1/3) Exte     | ernal dat                                | a (DAS)       |           | -        |                                 |
| <ul> <li>EST alignments</li> </ul>                                 | (0/1)          | DAS                                      | CHORI17 BA    | ACs       |          |                                 |
| <ul> <li>Protein alignments</li> <li>Protein features</li> </ul>   | (0/5)          | CPG island clones                        |               |           |          |                                 |
| ac BNA                                                             | (0/2)          | CO DAS                                   | GBC region    | NCBL 37   |          |                                 |
| Inchina                                                            | (U/3) E2       | C DAS                                    | Die DAG and   | NODI_37   |          |                                 |
| Other DNA alignments                                               | (1/1)          | ODAS                                     | Pig BAC end   | IS        |          |                                 |
| Germline variation                                                 | (0/78)         |                                          |               | Esterne   | I treaks | 1                               |
| <ul> <li>DOSNP</li> <li>1000 Genomes &amp; HapMap</li> </ul>       | (0/20)         |                                          |               | Externa   | I Udcks  |                                 |
| - Phenotype and curated variants                                   | (0/10)         | Track sty                                | /le           | 🙆 DAS     | Distribu | ited Annotation Source          |
| <ul> <li>Individual genomes</li> </ul>                             | (0/14)         | Forward                                  | strand        | C. Temp   | Custom   | n track - uploaded data         |
| <ul> <li>Arrays and other</li> <li>Failed variants</li> </ul>      | (0/13)         | Reverse                                  | strand        | GURI      | Custom   | track - UCSC-style web resource |
| <ul> <li>Structural variants</li> </ul>                            | (0/11)         | neverse                                  | Straniu       | Conc.     | Custom   |                                 |
| Somatic mutations                                                  | (0/44)         | Favourite                                | e track       | Saved     | Custom   | ata saveo to your user account  |
| Regulation                                                         | (1/113)        | Track inf                                | ormation      |           |          |                                 |
| Regulatory features                                                | (1/20)         |                                          |               |           |          |                                 |

# The GRC track is shown in red, if there is a GRC report for that region.

|                           |                                                                                                  |                                                                                                    | 6.56 Kb              | Forward strand                               |
|---------------------------|--------------------------------------------------------------------------------------------------|----------------------------------------------------------------------------------------------------|----------------------|----------------------------------------------|
| Chromosome bands          | 145.737.000                                                                                      | 145,738,000 145,739,000                                                                                                    | 145.740.000 J        | 45,741,000 145,742,000 145                   |
| GRC region NCBL           | HG-334 (Awaiting Exp                                                                             | HG-334 (Awaiting Expti Data)                                                                                                    | 8                    |                                              |
| Contigs<br>Ensembl/Havana | < RECQL4-201<br>processed transcript                                                             | Type: Clone Problem:There is a<br>possible functional<br>difference between the<br>proteins encoded by<br>RefSeq NM_004260.2                                                          |                      | -a-ca-a.a.                                   |
|                           | Processed transcript<br>< RECQL4-002<br>processed transcript                                     | (RECQL4) and the genomic<br>region to which it aligns.<br>Method: Clone Problem; Status<br>Awaiting Exptl Data                                                                        |                      | Click on GRC track to                        |
|                           | < RECQL4-013<br>processed transcript<br>< RECQL4-011                                             | Start: 145659902<br>End: 145854134<br>Strand: -                                                                                                    | K RECOL4-007         | give information about<br>the genomic error. |
| Yega Havana               | <pre>RECQL4-009 processed transcript &lt; RECQL4-001 <recql4-001 <="" pre=""></recql4-001></pre> | GRC report for HG-334<br>There is a possible functional<br>difference between the proteins<br>encoded by RefSeq NM_004260.2<br>(RECOL4) and the genomic region to<br>which it aligns. | processed transcript | < RECQL4-003<br>retained intron              |

We can now jump to the same gene in the UCSC genome browser, by clicking on the UCSC link in the side bar

|    | TTUE TOUTO            |
|----|-----------------------|
| Ė٠ | Other genome browsers |
|    | - UCSC                |
|    | - NCBI                |
|    | - Vega                |

#### This will open in a new browser window.

|     | UCSC Genome Browser on Human Feb. 2009 (GRCh37/hg19) Assembly<br>move <<<< << >>>>> zoom in 1.5x 3x 10x base zoom out 1.5x 3x 10x<br>position/search chr8:145,736,671-145,743,229 gene jump clear size 6,559 bp. configure |
|-----|----------------------------------------------------------------------------------------------------|
|     | chr6 (q24.3) p23.16022 8012 12.1 021.322.1 2313 024.1                                                                                                    |
| Sc  | cale                                                                                                    |
| REC |                                                                                                    |

Switch on the GENCODE genes V11 and mouse over the track:

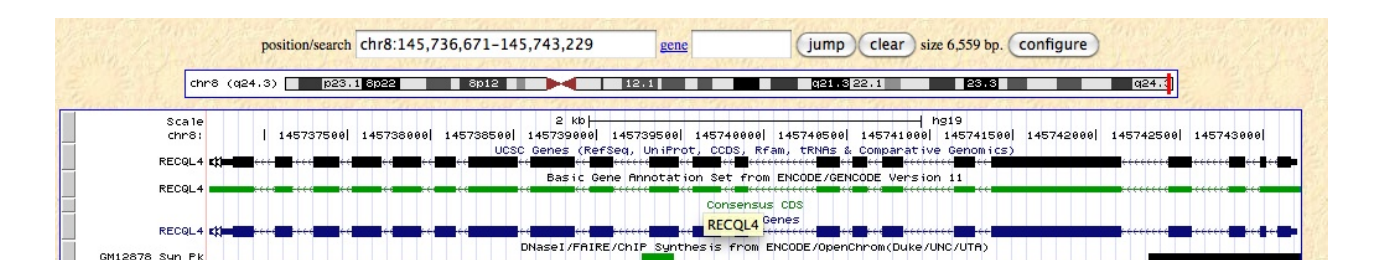

#### **STEP 10:**

Mouse over the GENCODE V11 track and when the gene name pops up, click on it to open a new window that explains the track. The annotation remarks from the manual annotation can be viewed with lots of other information describing the track.

### GENCODE Transcript Annotation ENST00000532237.1 (RECQL4)

#### GENCODE Transcript Annotation ENST00000532237.1 (RECQL4)

|                             | Transcript               | Gene                     |
|-----------------------------|--------------------------|--------------------------|
| Gencode id                  | ENST00000532237.1        | ENSG00000160957.7        |
| HAVANA manual id            | OTTHUMT00000382482.1     | OTTHUMG00000165178.2     |
| Position                    | chr8:145736671-145743229 | chr8:145736671-145743229 |
| Strand                      | -                        |                          |
| Biotype                     | processed_transcript     | processed_transcript     |
| Status                      | KNOWN                    | KNOWN                    |
| Annotation Level            | manual (2)               |                          |
| Annotation Method           | manual                   | manual & automatic       |
| Transcription Support Level | <u>tsl1</u>              |                          |
| HUGO gene                   | RECQL4                   |                          |
| CCDS                        |                          |                          |

| Tags |  |
|------|--|
|      |  |
|      |  |

| Sequences      |  |
|----------------|--|
| Predicted mRNA |  |
|                |  |

Annotation Remarks

suspected genomic sequence error affecting CDS in exon 14

The screen shot has been truncated to save space.

# Worked Example 2:

| Viewi<br>2 Genes match yo | ng GRC patches. Look at the ABO gene.                                                           | <b>STEP 1:</b><br>Search for the ABO gene<br>in human Vega. There<br>are 2 hits for the same<br>gene symbol, but they<br>have different locations |                  |
|---------------------------|-------------------------------------------------------------------------------------------------|----------------------------------------------------------------------------------------------------|------------------|
| ABO [ Havana: O           | THUMG0000020872 ]                                                                               | as one of them is on a                                                                                                    |                  |
| Description               | ABO blood group (transferase A, alpha 1-3-N-acetylgalactosaminyltransferase; transfe<br>Havana] | GRC patch.                                                                                                    | essed transcript |
| Location                  | <u>9:136131053-136150617:-1</u>                                                                 |                                                                                                    |                  |
| Source                    | v47                                                                                             |                                                                                                    |                  |
|                           |                                                                                                 |                                                                                                    |                  |

ABO [ Havana: OTTHUMG00000174691 ]

 Description
 ABO blood group (transferase A, alpha 1-3-N-acetylgalactosaminyltransferase; transferase B, alpha 1-3-galactosyltransferase) [Type: protein coding Havana]

 Location
 HG79\_PATCH:136131200-136150736:-1

 Source
 v47

View the reference genome hit for ABO and look at the biotype of the gene.

| Vega* BLAST/BL                                                                    | AT   Help & Documenta   | ation                       |                                              |                                          |                             |                          | •                             |
|-----------------------------------------------------------------------------------|-------------------------|-----------------------------|----------------------------------------------|------------------------------------------|-----------------------------|--------------------------|-------------------------------|
| Human (VEGA47) ▼ Loca                                                             | tion: 9:136,131,053-136 | ,150,617                    | Gene: ABO                                    | Transcript: ABO-00                       | 1                           |                          |                               |
| Gene-based displays                                                               |                         |                             |                                              | C                                        | iene: ABO OTTHU             | MG00000020872            |                               |
| - Splice variants (1)                                                             | Description AB          | O blood grou                | p (transferase A                             | , alpha 1-3-N-acetylgal                  | actosaminyltransfe          | ase; transferase B, alph | na 1-3-galactosyltransferase) |
| <ul> <li>Supporting evidence</li> <li>Sequence</li> </ul>                         | Location Ch             | romosome 9:                 | 136,131,053-1                                | 36,150,617 reverse stra                  | nd.                         |                          |                               |
| External references     Comparative Genomics                                      | Transcripts  Th         | is gene has 1               | transcript                                   |                                          |                             |                          |                               |
| <ul> <li>Genomic alignments</li> <li>Orthologues</li> <li>Alt. alleles</li> </ul> | Show/hide col           | umns                        |                                              |                                          |                             | Filter                   |                               |
| External Data                                                                     | Name 🔶 Tra              | nscript ID                  | Length (b                                    | op) 🔶 Protein ID                         | 🔶 Length (aa) 🍦             | Biotype                  | CCDS 🔶                        |
| <ul> <li>Personal annotation</li> <li>Other genome browsers</li> </ul>            | ABO-001 OTTHU           | IMT00000054                 | 1076                                         | 6 No protein prod                        | uct -                       | Processed transcript     | -                             |
| - Ensembl                                                                         |                         |                             |                                              |                                          |                             |                          |                               |
| Jero Configure this page                                                          |                         |                             |                                              |                                          | Gene summa                  | ry he!p                  |                               |
| R. Manago your data                                                               | Curated Locus           | ABO (HGN                    | C Symbol)                                    |                                          |                             |                          |                               |
| Indiage your data                                                                 | Synonyms                | A3GALNT,                    | A3GALT1 [To vi                               | ew all genes linked to the               | ne name <u>click here</u> . | STEP 2:                  |                               |
| 🕞 Export data                                                                     | Gene type               | Known proc                  | cessed transcrip                             | t [Definition]                           |                             | The gene s               | summary says                  |
| A Bookmark this page                                                              | Author                  | This gene w                 | vas annotated b                              | y Havana < <u>vega@san</u> g             | er.ac.uk>                   | that this is             | a nan aading                  |
| Dookmark this page                                                                | Version & date          | Version 3, la               | ast modified on                              | 14/09/2011 (Created or                   | 11/12/2003)                 | that this is             | a non-cooling                 |
|                                                                                   | Other assemblies        | This gene n<br>Jump to this | naps to to <u>136,1</u><br>s stable ID in Er | 31,053-136,150,617 in<br>isembl          | GRCh37 (Ensemb              | transcript.              | Click on the                  |
|                                                                                   | Curation Method         | See this de                 | scription of the I                           | manual annotation proc                   | ess                         | transcript I             | D to being up                 |
|                                                                                   | Alternative genes       | Ensemble                    | gene: ENSG                                   | 00000175164 [view all                    | ocations]                   | the remark               | s field.                      |
|                                                                                   |                         |                             |                                              |                                          |                             |                          |                               |
|                                                                                   |                         |                             | A1 -                                         | 136.12 Mb 136.13                         | Mb 136.13 Mb                | 136.14 Mb 1              | 36.15 Mb 136.15 Mb            |
|                                                                                   | Hava                    | na gene                     |                                              | A 100 100 100 100 100 100 100 100 100 10 | BO-001                      |                          |                               |

The gene is a non-coding transcript.

|                   | Transcript: ABO-001 OTTHUMT00000054907                                                                                                    |  |  |  |  |  |  |  |  |  |
|-------------------|----------------------------------------------------------------------------------------------------|--|--|--|--|--|--|--|--|--|
| Description       | scription ABO blood group (transferase A, alpha 1-3-N-acetylgalactosaminyltransferase; transferase B, alpha 1-3-galactosyltransferase)                                                                                                    |  |  |  |  |  |  |  |  |  |
| Location          | omosome 9: 136,131,053-136,150,617 reverse strand.                                                                                                    |  |  |  |  |  |  |  |  |  |
| Gene 🖃            | is transcript is a product of gene OTTHUMG00000020872 - This gene has 1 transcript                                                                                                    |  |  |  |  |  |  |  |  |  |
|                   |                                                                                                    |  |  |  |  |  |  |  |  |  |
| Show/hid          | le columns Filter                                                                                                    |  |  |  |  |  |  |  |  |  |
| Name 🔶            | Transcript ID 🖕 Length (bp) 🖕 Protein ID 🍁 Length (aa) 🖕 Biotype 🔶 CCDS 🖕                                                                                                    |  |  |  |  |  |  |  |  |  |
| ABO-001 0         | TTHUMT00000054907 1076 No protein product - Processed transcript -                                                                                                    |  |  |  |  |  |  |  |  |  |
|                   |                                                                                                    |  |  |  |  |  |  |  |  |  |
|                   | Transcript summary he!p                                                                                                    |  |  |  |  |  |  |  |  |  |
|                   |                                                                                                    |  |  |  |  |  |  |  |  |  |
| L                 | Export Image                                                                                                    |  |  |  |  |  |  |  |  |  |
| Statistics        | Exons: 7 Transcript length: 1,076 bps                                                                                                    |  |  |  |  |  |  |  |  |  |
| Class             | processed transcript [Definition]                                                                                                    |  |  |  |  |  |  |  |  |  |
| Author            | This transcript was annotated by Havana                                                                                                    |  |  |  |  |  |  |  |  |  |
| Version & date    | Version 3, last modified on 14/09/2011 (Created on 11/12/2003)                                                                                                    |  |  |  |  |  |  |  |  |  |
| Alternative symb  | DOIS RP11-430N14.3-001                                                                                                    |  |  |  |  |  |  |  |  |  |
| Remarks           | ABO blood group (transferase A, alpha 1-3-N-acetylgalactosaminyltransferase; transferase B, alpha 1-3-galactosyltransferase), ABO-*OO1 allele<br>ABO blood group (transferase A, alpha 1-3-N-acetylgalactosaminyltransferase; transferase B, alpha 1-3-galactosyltransferase), ABO-*OO2 allele<br>The ABO gene in this individual produces a truncated protein without functional glycosyltransferase activity indicative of blood group O |  |  |  |  |  |  |  |  |  |
| Other assemblie   | s This transcript maps to to <u>136,131,053-136,150,617</u> in GRCh37 (Ensembl) coordinates.<br><u>Jump</u> to this stable ID in Ensembl                                                                                                    |  |  |  |  |  |  |  |  |  |
| Alternative trans | Ensembl transcript having exact match with Havana: ENST00000453660 [view all locations]                                                                                                    |  |  |  |  |  |  |  |  |  |
| Curation Method   | See this description of the manual annotation process                                                                                                    |  |  |  |  |  |  |  |  |  |

The gene lies between 2 BAC clones and each half of the gene represents a different allele. As a result there is no coding gene for this locus.

| ABO [ Havana: OT | STEP 3:                                           |  |
|------------------|---------------------------------------------------|--|
| Description      | Click onto the gene ID for the HG_79 PATCH entry. |  |
| Location         | HG79_PATCH:136131200-13618                        |  |
| Source           | v47                                               |  |

The gene is now protein coding in the patch assembly:

#### Gene: ABO OTTHUMG00000174691

| Description<br>Location                                                                                                    | ABO blood group (tra<br>Chromosome HG79 | Ansferase A, alpha<br>PATCH: 136.131 | a 1-3-N-acetylgalactosami<br>.200-136.150.736 reverse | nyltransferase; tr<br>strand. | ansferase B, alph | a 1-3-galactosyltransfera |  |  |  |  |
|----------------------------------------------------------------------------------------------------|-----------------------------------------|--------------------------------------|-------------------------------------------------------|-------------------------------|-------------------|---------------------------|--|--|--|--|
| Transcripts 🖃                                                                                                    | This gene has 1 tran                    | is gene has 1 transcript             |                                                       |                               |                   |                           |  |  |  |  |
| Show/hide                                                                                                    | e columns                               |                                      |                                                       |                               | Filter            |                           |  |  |  |  |
| Name 🔶                                                                                                    | Transcript ID 🔶                         | Length (bp) 🍦                        | Protein ID                                            | Length (aa) 🝦                 | Biotype 🔶         | CCDS 🔶                    |  |  |  |  |
| ABO-001 OT                                                                                                    | THUMT00000427219                        | 1077                                 | OTTHUMP00000253927                                    | 354                           | Protein coding    | -                         |  |  |  |  |
| Synchrynis     AscAct (, AscAct (, Notact () for view all genes infect to the name circle (interact)       Gene type     Known protein coding [Definition]       Author     This gene was annotated by Havana <vega@sangerac.uk>       Version &amp; date     Version 2, last modified on 17/08/2011 (Crafted on 11/08/2011)       Other assemblies     This gene maps to to 136,131,200-136,150,736 in GRCh37 (Ensembl) coordinates.</vega@sangerac.uk> |                                         |                                      |                                                       |                               |                   |                           |  |  |  |  |
| Curation Method                                                                                                    | See this descrip                        | tion of the manua                    | l annotation process                                  |                               |                   |                           |  |  |  |  |
| Alternative genes                                                                                                    | Ensembl gene                            | ENSG00000                            | 256062 [view all locations]                           | 1                             |                   |                           |  |  |  |  |
|                                                                                                    | F                                       |                                      |                                                       |                               | 9.54 Kb           |                           |  |  |  |  |
|                                                                                                    |                                         | 136.12                               | 2 Mb 136.13 Mb                                        | 136.13 Mb 1                   | .36.14 Mb 13      | 6.15 Mb 136.15 Mb         |  |  |  |  |
| c<br>t                                                                                                    | Contigs<br>Havana gene                  |                                      | < ABO-001<br>Havana prot                              | AL772161.<br>                 | 10.1.149482 >     |                           |  |  |  |  |

Patch assembly in Ensembl:

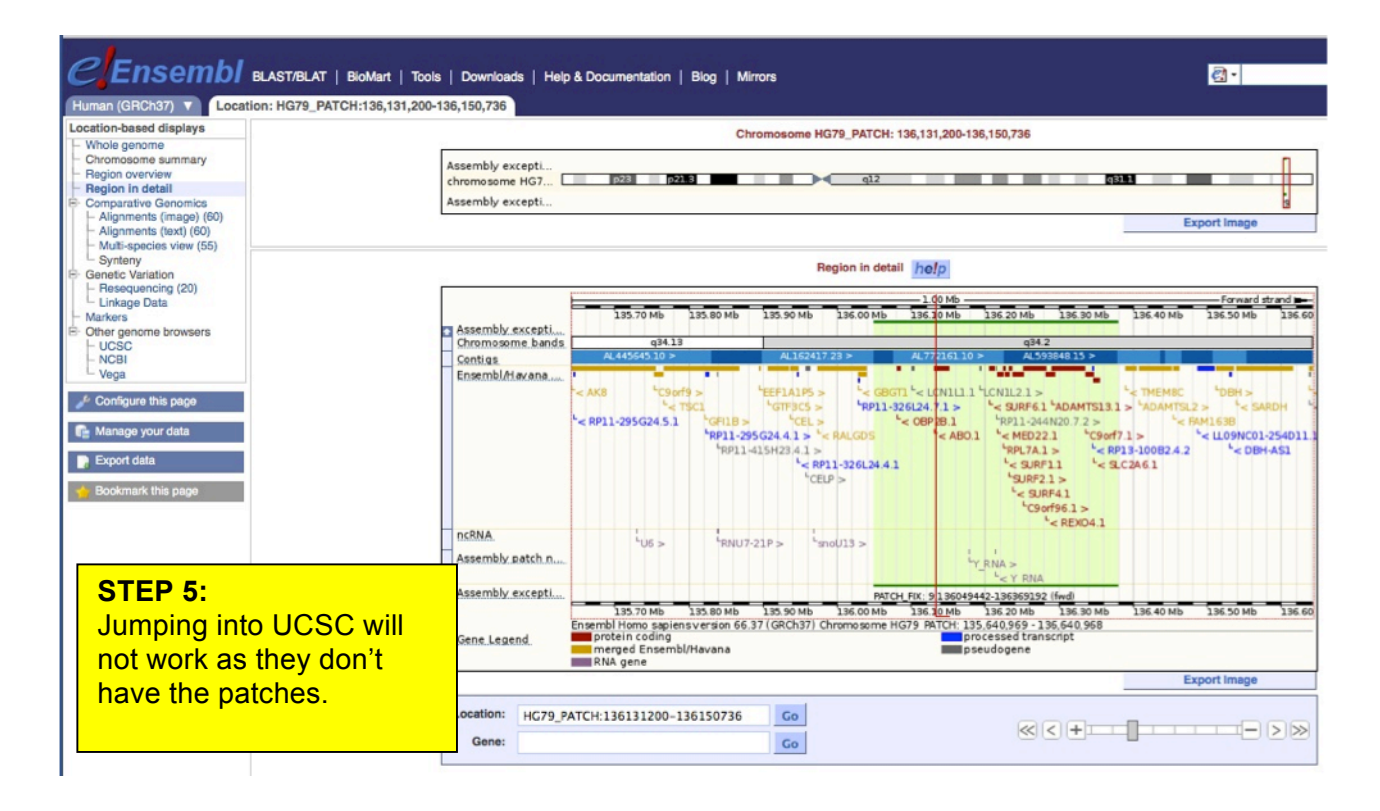

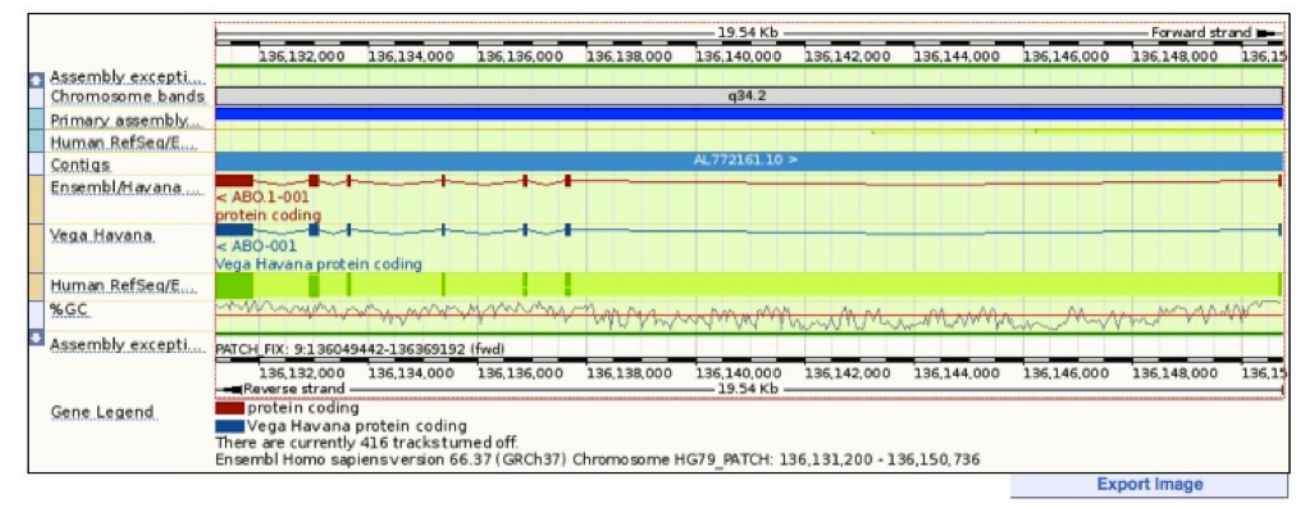

#### Warning/Error(s):

Sorry, couldn't locate ChrHG79\_PATCH:136131200-136150736 in genome database

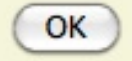

| Location: HG79_F<br>Gene:                                                    | PATCH:136131200                                                 | -136150736  | Go<br>Go    |             |                                                                                       |                                                                             | < +===                                                                              |                                                   |           | ≥≫     |
|------------------------------------------------------------------------------|-----------------------------------------------------------------|-------------|-------------|-------------|---------------------------------------------------------------------------------------|-----------------------------------------------------------------------------|-------------------------------------------------------------------------------------|---------------------------------------------------|-----------|--------|
| Assembly exception<br>Chromosome bands<br>Primary assembly<br>Human RefSeg/E | 136,132,000                                                     | 136,134,000 | 136,136,000 | 136,138,000 | 19.54 Kb -<br>136,140,000<br>q34.2                                                    | 136,142,000<br>9:1360494<br><u>9:1360494</u>                                | 136,144.000<br>142-136369192<br>142-136369192                                       | 136,146,000                                       | Forward s | 136,15 |
| Semula<br>Ensembl/tiavana<br>Yega.Havana.<br>Human.RefSeq/E<br>%GC           | < ABO.1-001<br>protein coding<br>< ABO-001<br>Vega Havana prote | in coding   |             | -twing      | STEP 6<br>Mouse<br>Assemb<br>green) t<br>the refe<br>Click or<br>through<br>reference | careful<br>oly exce<br>to bring<br>rence a<br>this to<br>to this<br>ce asse | ly over<br>eption to<br>up the<br>assemb<br>take yo<br>gene in<br>gene in<br>embly. | the<br>rack (irr<br>link to<br>ly.<br>ou<br>n the |           |        |

We are now back in reference human genome assembly.

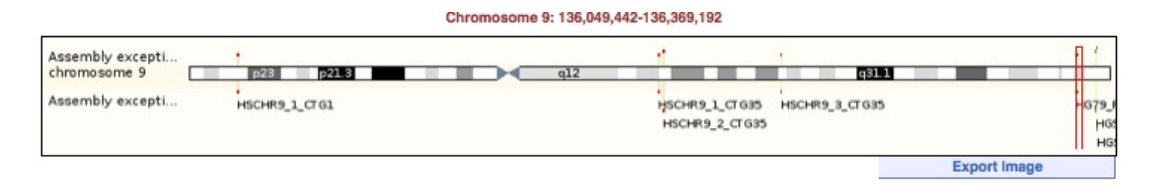

|                                                                                                    | 1 00 Mb Forward strand                             |                       |                             |                |              |              |                |                                      |  |  |  |
|----------------------------------------------------------------------------------------------------|----------------------------------------------------|-----------------------|-----------------------------|----------------|--------------|--------------|----------------|--------------------------------------|--|--|--|
| - A                                                                                                    | 135.80 Mb                                          | 135.90 Mb 136.00      | ИЬ 136.10 МЬ                | 136.20 Mb      | 136.30 Mb    | 136.40 Mb    | 136.50 Mb      | 136.60 Mb 1                          |  |  |  |
| Chromosome bands                                                                                                    | q34.13                                             |                       |                             |                | q34.2        |              |                |                                      |  |  |  |
| Contigs                                                                                                    | AL445645.10 >                                      | AL162417.23 >         |                             | AL158826.23 >  |              |              | AL5907         | 10.14 >                              |  |  |  |
| Ensembl/Havana                                                                                                    |                                                    |                       |                             |                |              |              |                |                                      |  |  |  |
|                                                                                                    | < AK8 <sup>L</sup> < TSC1<br><sup>L</sup> C9orf9 > | GTF3C5 >              | GBGT1 -< LCN1P1<br>-< OBP2B | L< SURF6 L     | REXO4        | L< TMEMBC    | DBH >          | <pre>'&lt; VAV2 '&lt; AL590710</pre> |  |  |  |
|                                                                                                    | GFI18                                              | > "CEL >              | L< AB(                      | RPL7A >        | LC9orf       | > - FA       | M163B          |                                      |  |  |  |
|                                                                                                    | "RP11-                                             | 295G24.4.1 > "< RALGD | 9                           | SURF1          | - '< S.      | C2A6         | < LL09NC01-254 | 011.1.1                              |  |  |  |
|                                                                                                    | "RP1                                               | 1-415H23.4.1 > 4      | F11-326L24.7.1 >            | SURF2 5        | ~ RP         | 13-100B2.4.1 | < DBH-ASJ      |                                      |  |  |  |
|                                                                                                    |                                                    | CELP >                | 24.4.1                      | < SURP         | 9            |              |                |                                      |  |  |  |
|                                                                                                    |                                                    | CLU P                 |                             | LCN1P2 >       |              |              |                |                                      |  |  |  |
|                                                                                                    |                                                    |                       |                             | LRP11-244M     | 20.7.1 >     |              |                |                                      |  |  |  |
| ncRNA                                                                                                    |                                                    |                       |                             | '''            |              |              |                |                                      |  |  |  |
|                                                                                                    | LUG > LENU                                         | 7-21P > LsnoU13 >     |                             | Y RNA >        |              |              |                |                                      |  |  |  |
|                                                                                                    |                                                    |                       |                             | - Y_RNA        |              |              |                |                                      |  |  |  |
|                                                                                                    |                                                    |                       |                             | SNORD24        | 4 >          |              |                |                                      |  |  |  |
|                                                                                                    |                                                    |                       |                             | SNORD3         | 6B >         |              |                |                                      |  |  |  |
|                                                                                                    |                                                    |                       |                             | "SNORD3        | 6A >         |              |                |                                      |  |  |  |
| Assembly exception                                                                                                    |                                                    |                       | WICH BY BEE HO              | SNORD3         | 442.3 262206 | St. (End)    |                |                                      |  |  |  |
| STREET, STREET, STREET |                                                    |                       | PATCHLEIA REP: HO           | 5 PAIGH 136045 | H42-1363/96  | /s (mu)      |                |                                      |  |  |  |

Scrolling down the page reveals that the genomic error in this region has been resolved, but the gene is still a transcript in reference.

|                 |                                                                          |                                 | Processed transcript<br>RPL7A-008 ><br>processed transcript                                                    | protein co                     | ding<br>ADAMTS13-006 ><br>protein coding                                                 |
|-----------------|--------------------------------------------------------------------------|---------------------------------|----------------------------------------------------------------------------------------------------|--------------------------------|------------------------------------------------------------------------------------------|
| GRC region NCBI | HG-79 (Resolved)                                                         |                                 |                                                                                                    |                                |                                                                                          |
|                 | ind to incoment                                                          |                                 |                                                                                                    |                                |                                                                                          |
|                 |                                                                          | HG-17 (Resolved)                | the second second second second second second second second second second second second second second second s |                                |                                                                                          |
| Contigs         | AL732364.9 >                                                             |                                 | AL158826.23 >                                                                                                  |                                | AL593848.14 >                                                                            |
| Ensembl/Havana  | <ul> <li>OBP28-001</li> <li>protein coding</li> <li>OBP28-002</li> </ul> | ABO-001<br>processed transcript | SURF6-001 SURF4-003<br>protein coding processed trans<br>SURF6-002                                             | cript<br>U-UI-I<br>< REXO4-002 | <ul> <li>SLC2A6-002</li> <li>protein coding</li> <li>ALLO</li> <li>SLC2A6-003</li> </ul> |

You may view the alignment between the reference and PATCH assemblies for this region with multi-species view.

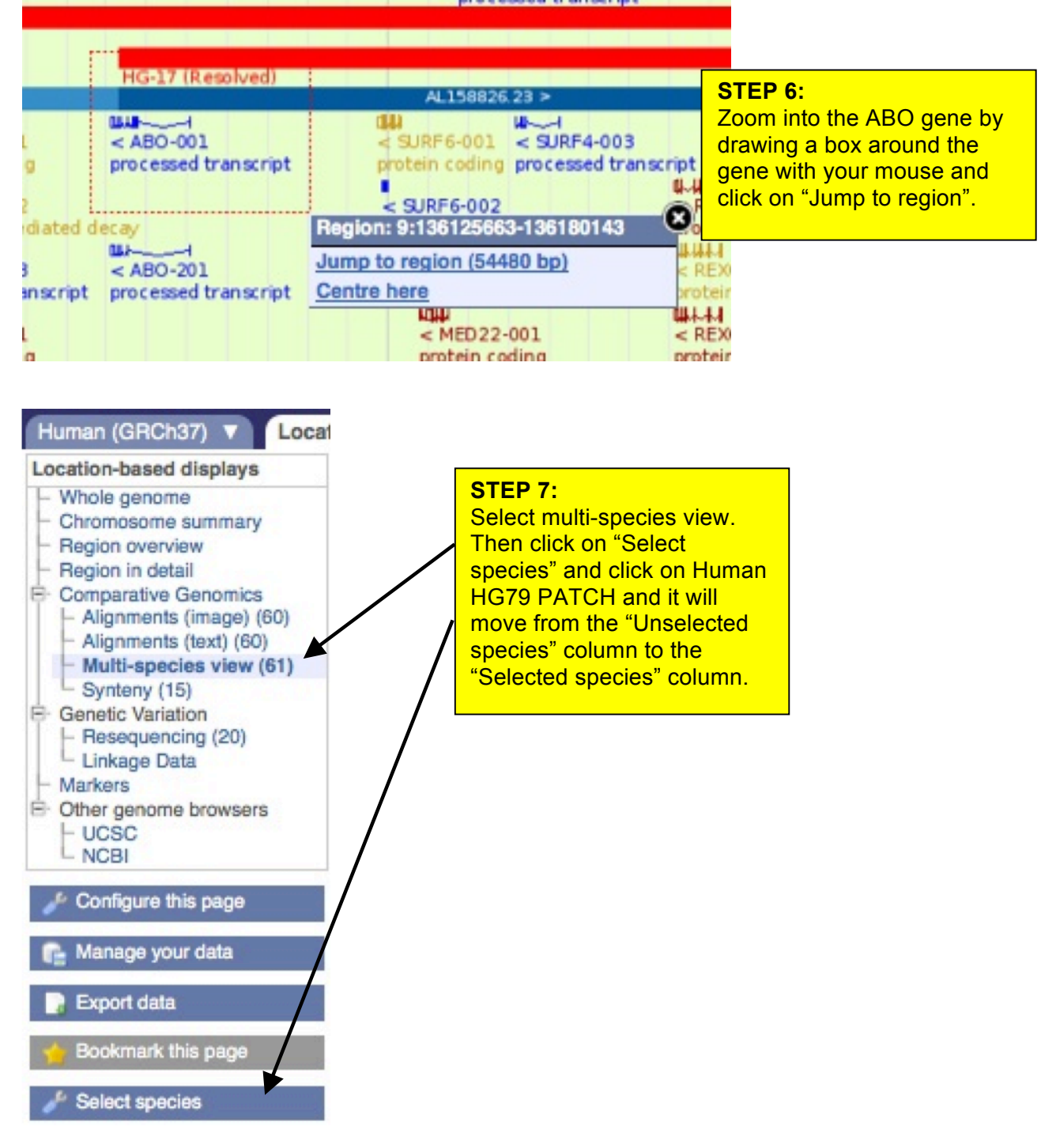

Export Image

| Unselected species Alpaca (Vicugna pacos) - blastz   | G                                                                                                    |
|------------------------------------------------------|----------------------------------------------------------------------------------------------------|
| Alpaca (Vicugna pacos) - blastz                      | 0                                                                                                    |
|                                                      |                                                                                                    |
| Anole Lizard (Anolis carolinensis) - translated blat | 0                                                                                                    |
| Armadillo (Dasypus novemcinctus) - blastz            | 0                                                                                                    |
| Bushbaby (Otolemur garnettii) - lastz                | 0                                                                                                    |
| Cat (Felis catus) - blastz                           | 0                                                                                                    |
|                                                      | Armadillo (Dasypus novemcinctus) - blastz<br>Bushbaby (Otolemur garnettii) - lastz<br>Cat (Felis catus) - blastz |

and view both genomic regions.

| Location: 9:13<br>Gene:                                                                                                    | 6102904-136    | 202903        |                  | Go<br>Go      |             |            | < <        | +          |                                       |              | >>>>    |
|----------------------------------------------------------------------------------------------------|----------------|---------------|------------------|---------------|-------------|------------|------------|------------|---------------------------------------|--------------|---------|
|                                                                                                    |                |               |                  |               |             |            |            |            |                                       |              |         |
|                                                                                                    |                |               |                  |               |             |            |            |            |                                       |              |         |
|                                                                                                    |                |               |                  |               | 10          | 0.00 Kb    |            |            |                                       | Forward stra | and b   |
| Hsap Chr. 9                                                                                                    | 136            | 11 Mb 136     | 5.12 Mb 13       | 5.13 Mb 1     | 36.14 Mb 13 | 6.15 Mb 1  | 36.16 Mb   | L36.17 Mb  | 136.18 Mb 1                           | 36.19 Mb     | 136.    |
| Assembly excepti.                                                                                                    | -              |               |                  |               |             |            |            |            |                                       |              |         |
| DCKNA.                                                                                                    |                |               |                  |               |             |            |            | YR         | NA >                                  |              |         |
|                                                                                                    |                |               |                  |               |             |            |            | mis        | c RNA                                 |              |         |
| Ensembl/Havana                                                                                                    | a              |               |                  |               |             |            |            | 1          | LCN1P2 :                              |              |         |
|                                                                                                    |                |               |                  |               |             |            |            |            | pseudoge                              | ene          |         |
| Contigs                                                                                                    |                | AL732364.9 3  |                  |               |             |            | AL158826.2 | 23 >       |                                       |              |         |
| Ensembl/Havana                                                                                                    | LICNIPI        |               |                  | ABO           |             |            |            | 1          |                                       |              | GIRE    |
|                                                                                                    | pseudogene     |               | D                | rocessed tran | nscript     |            |            | 1          |                                       |              | rotein  |
| H.sap-H.sap lastz                                                                                                    |                |               |                  |               |             |            |            | 1          |                                       |              |         |
| Assembly excepti.                                                                                                    | PATCH FIX REP  | HG79 PATCH 1  | 360 49 442-1 363 | 79605 (fwd)   |             |            |            | 1          |                                       |              |         |
| Hsap Chr. 9                                                                                                    | 136            | 11 Mb 130     | 512 Mb 136       | 5.13 Mb 1     | 36.14 Mb 13 | 6.15 Mb 1  | 36.16 Mb   | 36.17 Mb   | 136.18 Mb 1                           | 36.19 Mb     | 136     |
|                                                                                                    | -Reverse st    | rand —        |                  |               | 10          | 0.00 Kb    |            |            |                                       |              |         |
| « C B TIB                                                                                                    | 2 22           |               |                  |               |             |            |            | 1          |                                       |              |         |
| Conce Longood                                                                                                    | RNA gen        | 0             |                  |               |             |            |            |            |                                       |              |         |
| Gene Legend                                                                                                    | merged         | Ensembl/Hava  | ana              |               |             | pseudo     | gene       | - 1        |                                       |              |         |
|                                                                                                    | - Paralogu     | e             |                  |               |             |            |            | 1          |                                       |              |         |
|                                                                                                    |                |               |                  |               | 10          | 0.00 Kb    |            |            |                                       | Forward stra | and man |
| Hsap HG79 PATCH                                                                                                    | 136 11 Mb      | 136 12 Mb     | 196 19 Mb        | 136 14 Mb     | 136 15 Mb   | 136 16 Mb  | 136 17 M   | 136 18 Mk  | 196 19 Mb                             | 136.20       | Mb      |
| Assembly excepti                                                                                                    | 130.11 140     | 130.12 100    | 100.10 140       | 100.14 140    | 230.23 140  | 230.20 100 | 230.27 144 | 130.20 14  | 230.23 (10                            | 1.50.20      | MU      |
| H sap-H sap lastz-                                                                                                    |                |               |                  |               |             |            |            | 1          |                                       |              |         |
| Assembly patch n.                                                                                                    |                |               |                  |               |             |            |            |            |                                       |              |         |
| CONTRACTOR AND AND AND AND AND AND AND AND AND AND                                                                                                    |                |               |                  |               |             |            |            | Y RNA >    |                                       |              |         |
| Ensembl Alavana                                                                                                    |                |               |                  |               |             |            |            | THESE RIVE | н                                     |              |         |
|                                                                                                    | A              |               |                  |               |             |            |            |            | LCN1                                  | L2.1 >       |         |
| Conting                                                                                                    |                |               |                  |               | AL 772      | 2161.10 >  |            |            | pseu                                  | dogene       |         |
| Contigs                                                                                                    |                |               |                  | _             |             |            |            |            |                                       |              |         |
| Ensempl/Havana                                                                                                    | A.             |               | < ABO.1          |               |             |            |            |            |                                       |              | < 5     |
|                                                                                                    |                |               | protein co       | ding          |             |            |            |            | 1 1 1 1 1 1 1 1 1 1 1 1 1 1 1 1 1 1 1 |              | pro     |
| Assembly excepti.                                                                                                    | PATCH_FIX: 9:1 | 36049442-1363 | 69192 (fwd)      |               |             |            |            |            |                                       |              |         |
| Hsap HG79_PATCH                                                                                                    | 136.11 Mb      | 136.12 Mb     | 136.13 Mb        | 136.14 Mb     | 136.15 Mb   | 136.16 Mb  | 136.17 M   | 136.18 Mb  | 136.19 Mb                             | 136.20       | Mb      |
|                                                                                                    | Heverse st     | rand          |                  |               | 10          | 0.00 KB    |            |            |                                       |              |         |
| « < 🤍 🖬 I                                                                                                    | < > ≫          |               |                  |               |             |            |            |            |                                       |              |         |
| Gene Legend                                                                                                    | RNA gen        | e             |                  |               |             |            |            |            |                                       |              |         |
| and a state of the state of the | protein o      | oding         |                  |               |             | pseudo     | gene       |            |                                       |              |         |
|                                                                                                    | Paralogu       | e             |                  |               |             |            |            |            |                                       |              |         |

The top part of the display is the reference assembly, showing the gene crossing the boundary between two BACs, and the bottom part is the PATCH alternative assembly.

### Tasks

1.

Search for the FGCR2 gene in Vega. How many alternative variants are there and what are their biotypes?

2.

Search for the HERC2 gene in Vega. How many entries do you get from the search and why? Take a look at the reference assembly gene. How many alternative variants are there and what biotypes are they? Which strand is this gene located on?

3.

Zoom out a little to view the region upstream of this gene in the two neighbouring clones. Change your view to incorporate these two clones. What is the name of these two BAC clones and what genes do they contain? Is there an alternative assembly for this region and if so, what are the HG reference numbers?

### Answers:

1.

The FCGR2C gene has 10 variants in Vega. None of them are protein coding as there is a SNP/DIP in this region of the reference genome that stops the gene from coding and is a known polymorphism and so makes it a polymorphic pseudogene.

Other individuals will have a coding gene, but this cannot be currently represented in the reference genome.

2.

Vega 47 brings up 12 entries. This is a simple text search that looks for the these are also brought up by the search.

There are 2 protein coding gene entries, one on the reference genome and one in a GRC patch region.

In the reference assembly there are 12 alternative variants, 2 of which are protein coding, one is NMD (has a CDS as potentially coding), one transcript and 8 retained introns.

The gene is located on the reverse strand as it is shown below the blue line that represents the BAC genome sequence.

3.

Upstream of this gene are two neighbouring clones AC1091304 and AC138749. There are several pseudogenes here, both processed and unprocessed, plus the GOLGA8F and GOLGA8G genes. This region also has a GRC patch. The HG reference numbers can be viewed in Ensembl, and include HG-753, HG1171, HG923, HG1083 and HG-1022. Details about these regions can be found by clicking on the track.